# PeopleSoft V9.1

Viewing Employee Information (PS HRMS)

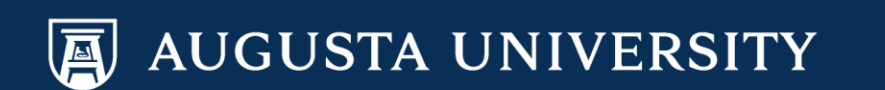

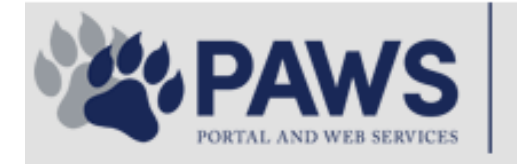

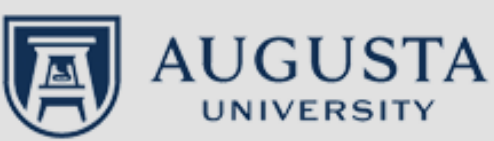

From the PAWS Employee Portal (<u>https://paws.augusta.edu</u>), select the "All Apps" icon from the Quick Access Bar.

**†** 🕜

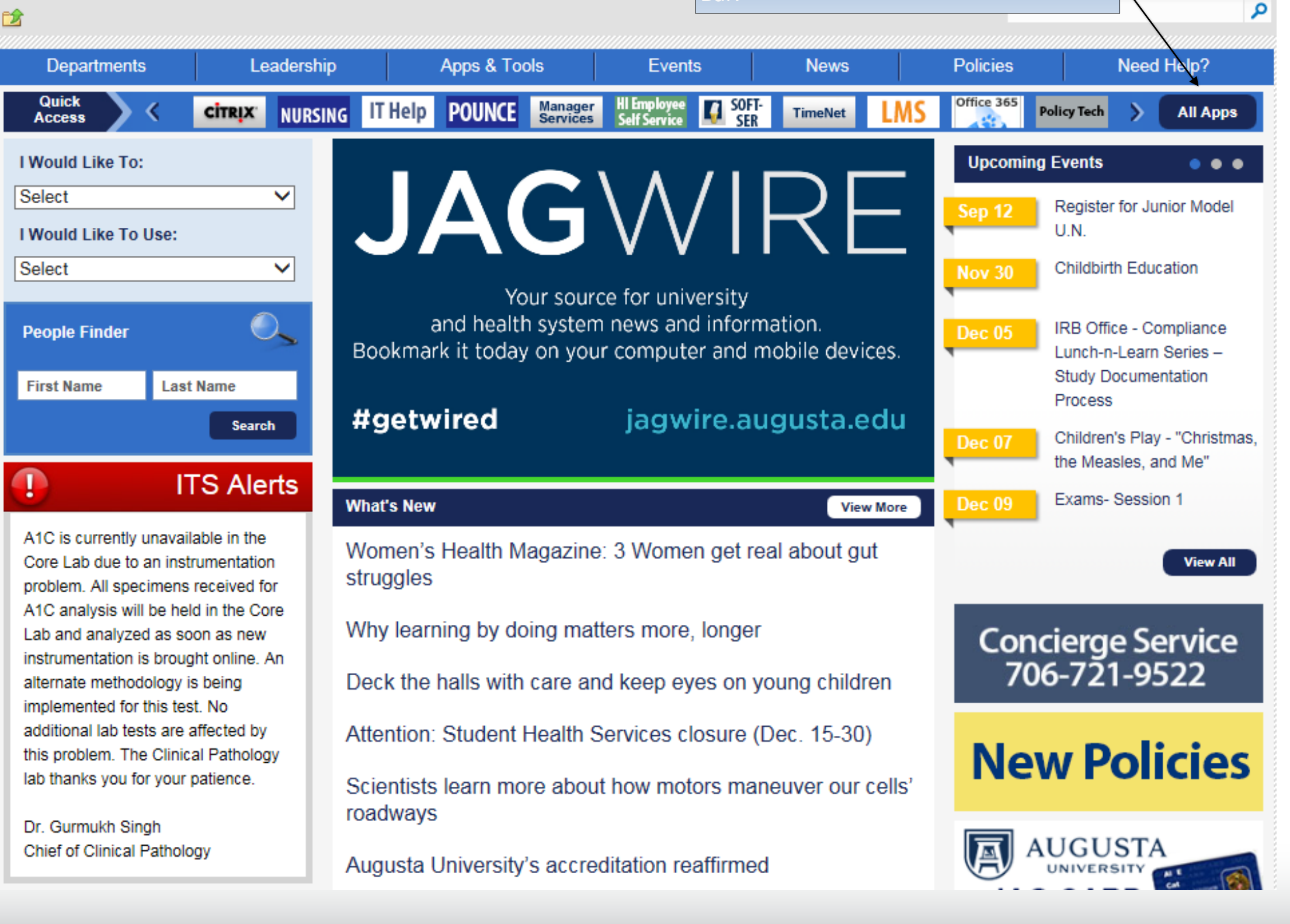

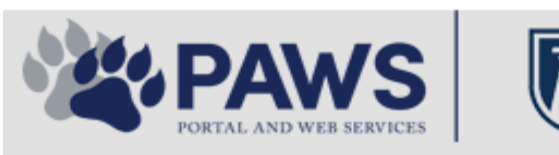

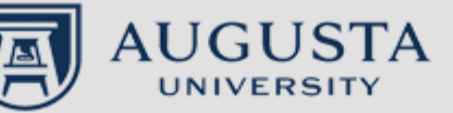

From the PAWS Employee Portal ALL Apps page, select PeopleSoft HRMS link. 聞 🕜 🛛 Sign Ir

link. Q 2 Leadership Apps & Tools **Events** Policies Need Help? Departments News PAWS > pub > Apps\_Tools Marketon 12 2 Street rep Action Congr mark PeopleFinder is on the home page of PAWS Model Lity To Day and Name Lond Name Health System Applications University Applications Enterprise Applications Ambulatory Dashboard ACGME Resident Case log Augusta University Brand Information Campus/USAMobility Paging Box (University wide) Attendance Tracking Crystal Enterprise Complete Annual Training & Compliance Attending Finder Crystal Reports Compliance Assist CarpoolConnections Echo360 (faculty use only) Conflicts of Interest Disclosure CDM Reference Effort Funding Profile Curriculog CDM Request Form eSproute (must use VPN or Ctrix Cyber Anatomy CERMe when off campus) Cyber Science 3D CIS Issue Log GoVIEW (CERM\_PNUR) Desire2Learn GRU Alert Faculty List Online Citrix Portal Access Health eShop Greenblatt & Reese Libraries Citrix2 Portal Access (general site) JagCard HIPAA Disclosure Log Employment Opportunities JagStore HR Employee Information EP3 (Employee Patient Parking) (submit course materials) Outlook 365 Web Access Faculty List Online Policy Management System (Policy Tech) Lockshop MC Catering & Floor Stock Ordering OnCore Data Portal and Terrace Cafe Menu one45 Room and Event Scheduling PACT Security Authority (SA) Request for NetID GRMC Employee Self Service PeopleSoft Financials Security Authority Request for Application Access GRMC On Call (was MCG OnCall) PeopleSoft HRMS Submit a request to IT **GRMC OnCall Manual** Who is MY SA? Pounce GRMC Paging Pulse Workforce LEARN Online HIPAA Disclosure Log SoftServ The links below are for systems Informed Consent Forms Sponsored Programs that are NO LONGER USED.

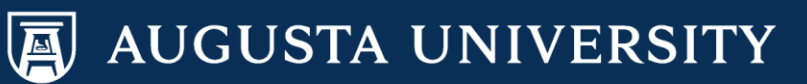

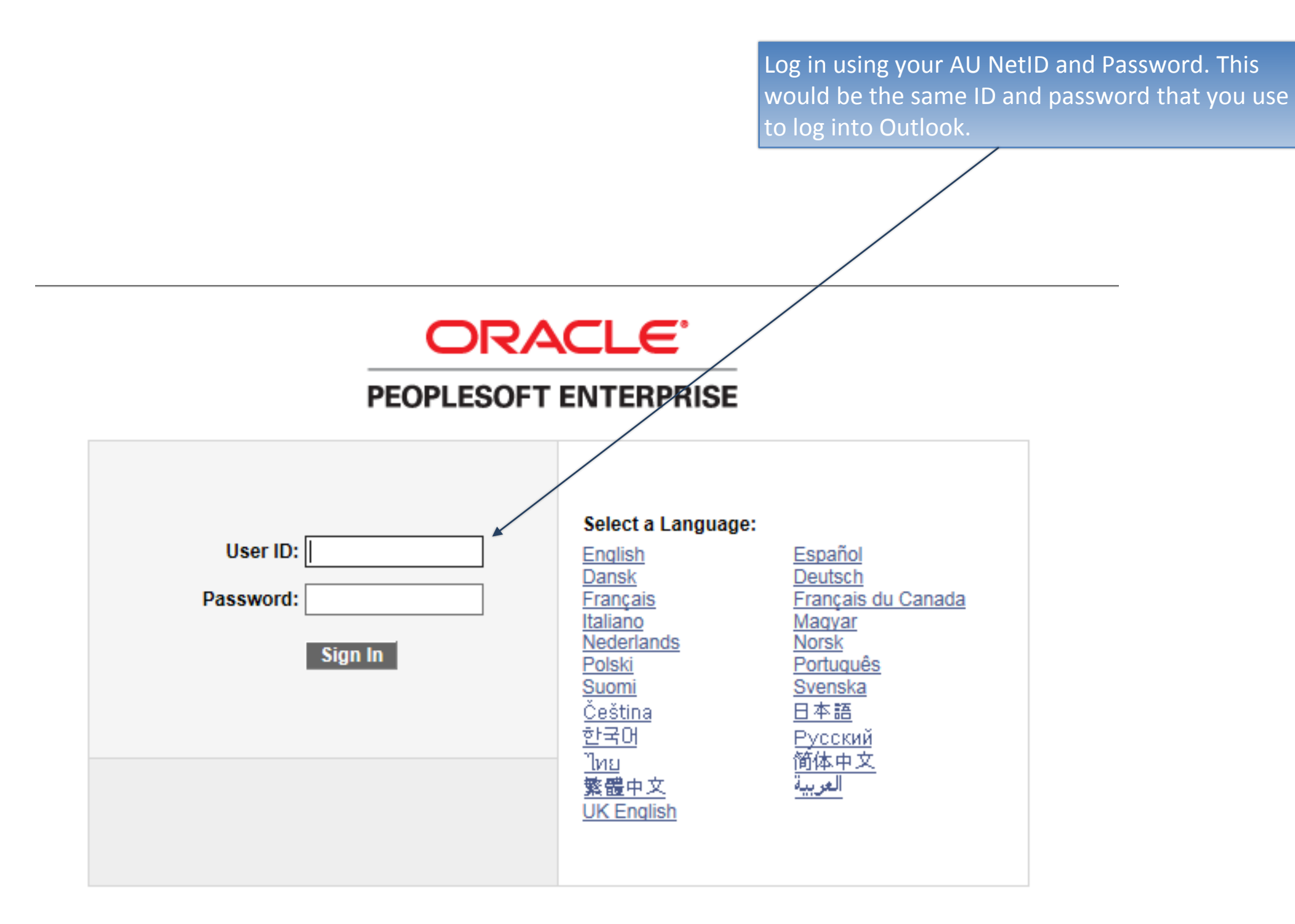

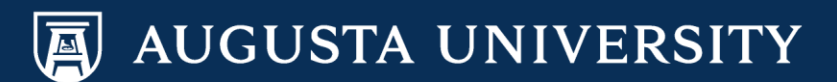

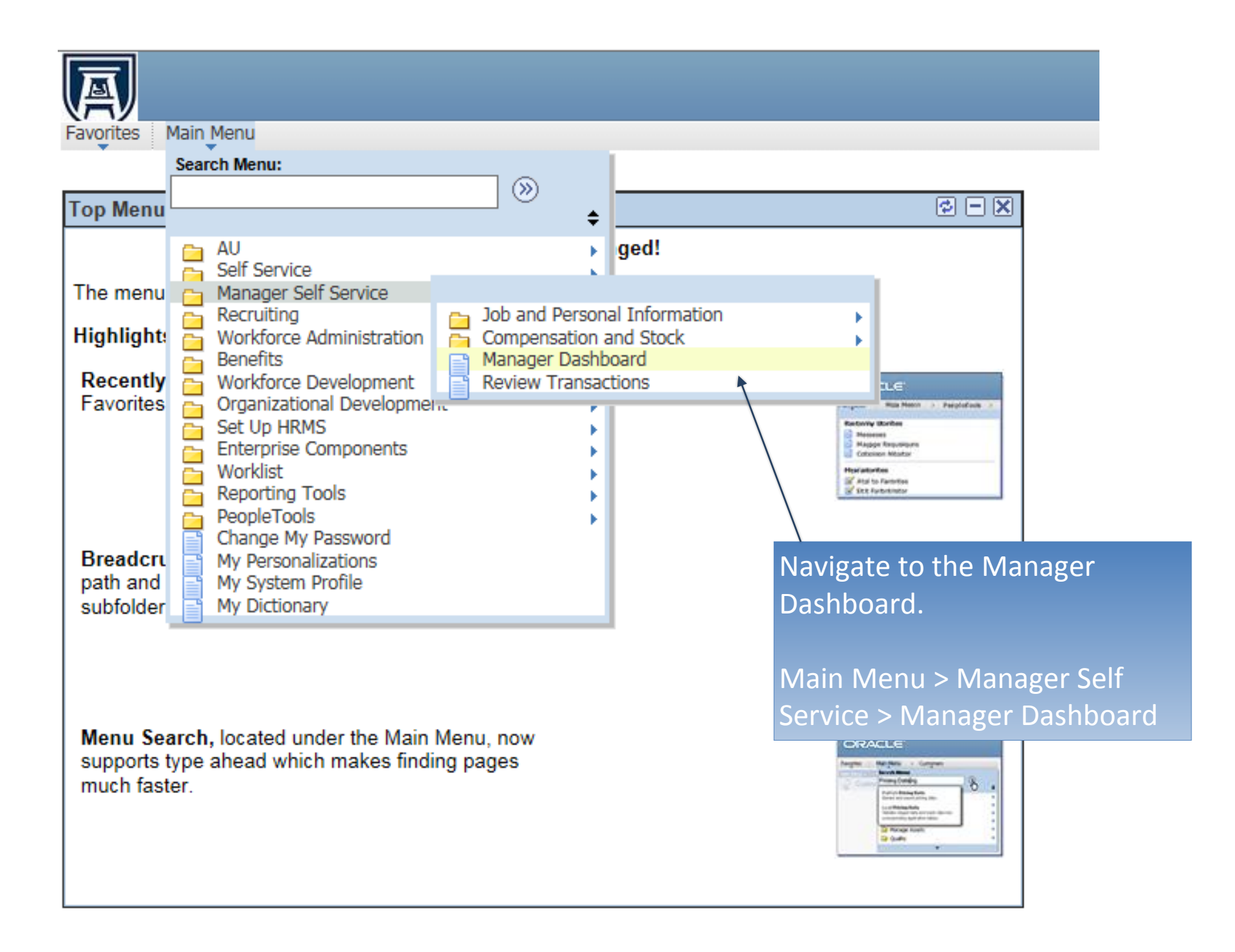

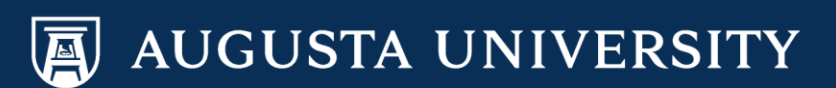

You may view employee job and personal information through options in the Direct Line Reports portlet.

Employee Job Data may be viewed by selecting the tabs at the top of the portlet. Employee Personal Data may be viewed by selecting the Actions drop down box beside the employee's name.

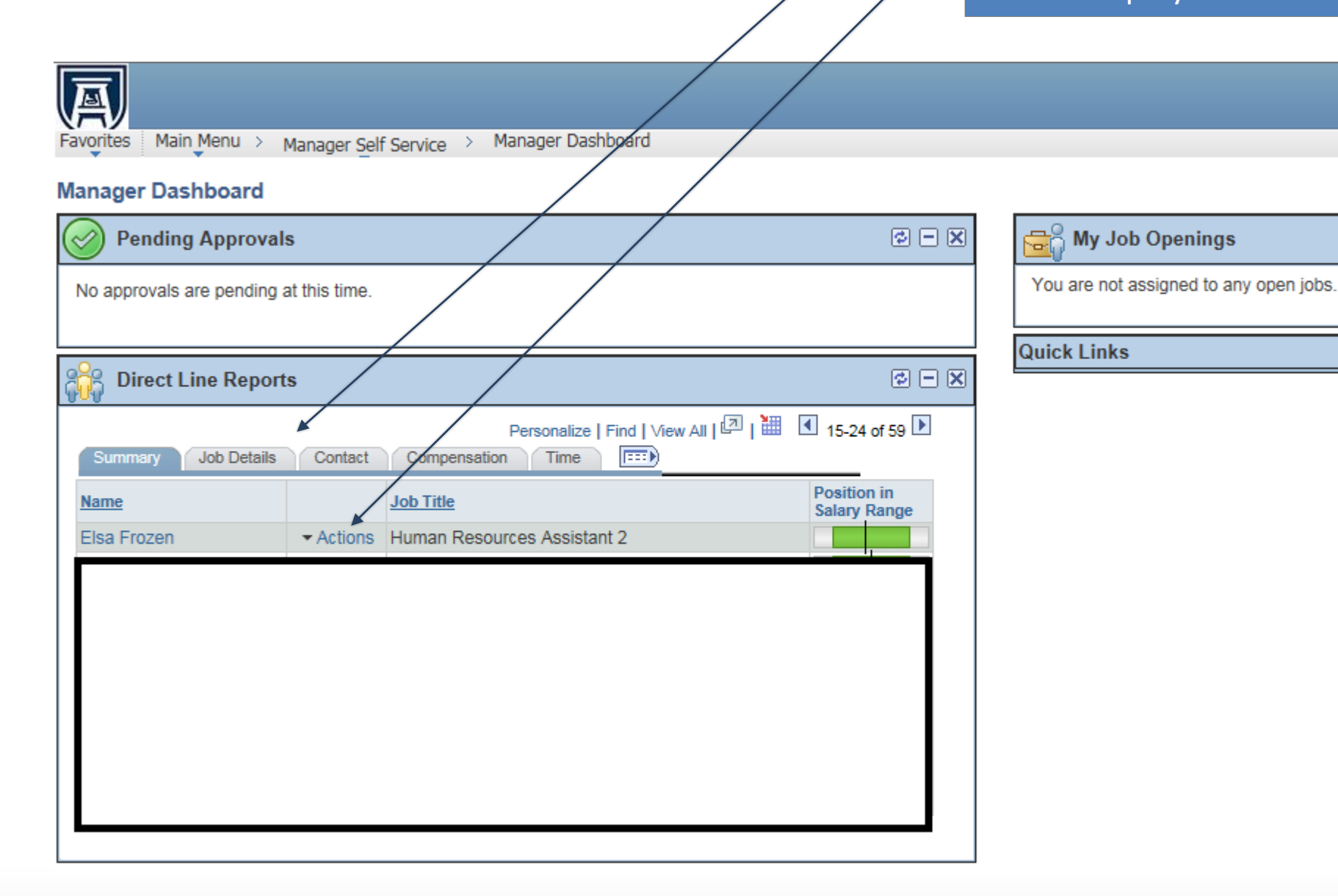

AUGUSTA UNIVERSITY

Employee Job Data Information is found in the Direct Line Report Portlet.

The tabs that include this data are:

- Summary
- Job Details
- Contact
- Compensation
- Time
- Succession

On the Summary Tab, you are able to access transactions, view job title, and employee's position in salary range.

Note: Position in salary range is only available for employees that are assigned a salary grade.

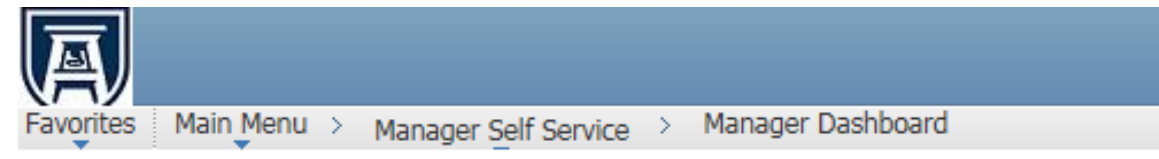

## Manager Dashboard

| Pending Approval           | s             |                                                              | ¢ - X                       |
|----------------------------|---------------|--------------------------------------------------------------|-----------------------------|
| No approvals are pending a | at this time. |                                                              |                             |
|                            |               |                                                              |                             |
| Direct Line Report         | \$            |                                                              | Ø – X                       |
| Summary Job Details        | Contact       | Personalize   Find   View All   🔄   🛗<br>Compensation Time 💷 | 15-24 of 59 🕨               |
| Name                       | - Actions     | Job Title                                                    | Position in<br>Salary Range |
| Elsa Plozell               | * Actions     | Human Resources Assistant 2                                  |                             |
|                            |               |                                                              |                             |
|                            |               |                                                              |                             |
|                            |               |                                                              |                             |
|                            |               |                                                              |                             |
|                            |               |                                                              |                             |
| ┃ ┗━━━━━                   |               |                                                              |                             |

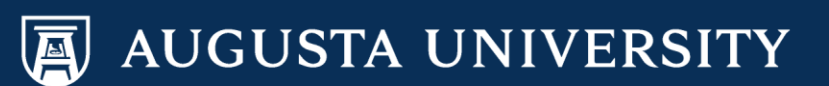

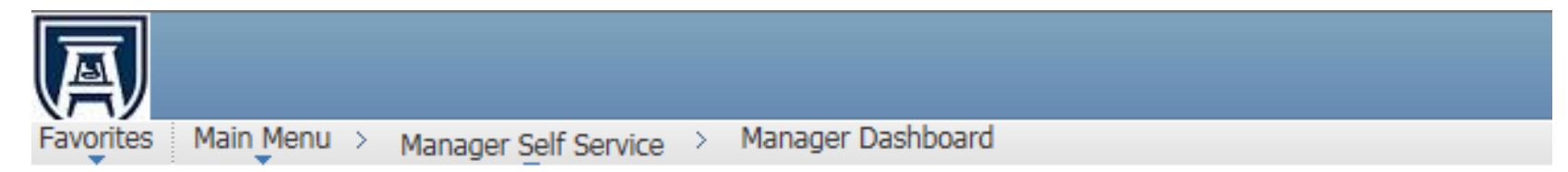

## Manager Dashboard

| Pending Approv           | als             |                   |                        |                         | ¢ - (         |
|--------------------------|-----------------|-------------------|------------------------|-------------------------|---------------|
| No approvals are pending | g at this time. |                   |                        |                         |               |
| Direct Line Repo         | rts             |                   |                        |                         | ¢ - (         |
| Summary Job Detail       | s Contact       | F<br>Compensation | Personalize<br>Time    | Find   View All   🗖   🛗 | ▲ 15-24 of 59 |
| Name                     | Empl ID         | Job Code          | <u>Years in</u><br>Job | Job Title               |               |
| Elsa Frozen              |                 | 510X22            | 0.8                    | Human Resources Assis   | stant 2       |
|                          |                 |                   |                        |                         |               |
|                          |                 |                   |                        |                         |               |
|                          |                 |                   |                        |                         |               |
|                          |                 |                   |                        |                         |               |
|                          |                 |                   |                        |                         |               |
|                          |                 |                   |                        |                         |               |
|                          |                 |                   |                        |                         |               |
|                          |                 |                   |                        |                         |               |

On the Job Details tab, you are able to view employee ID, job code, years in job(position) and Job Title

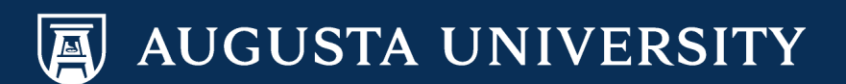

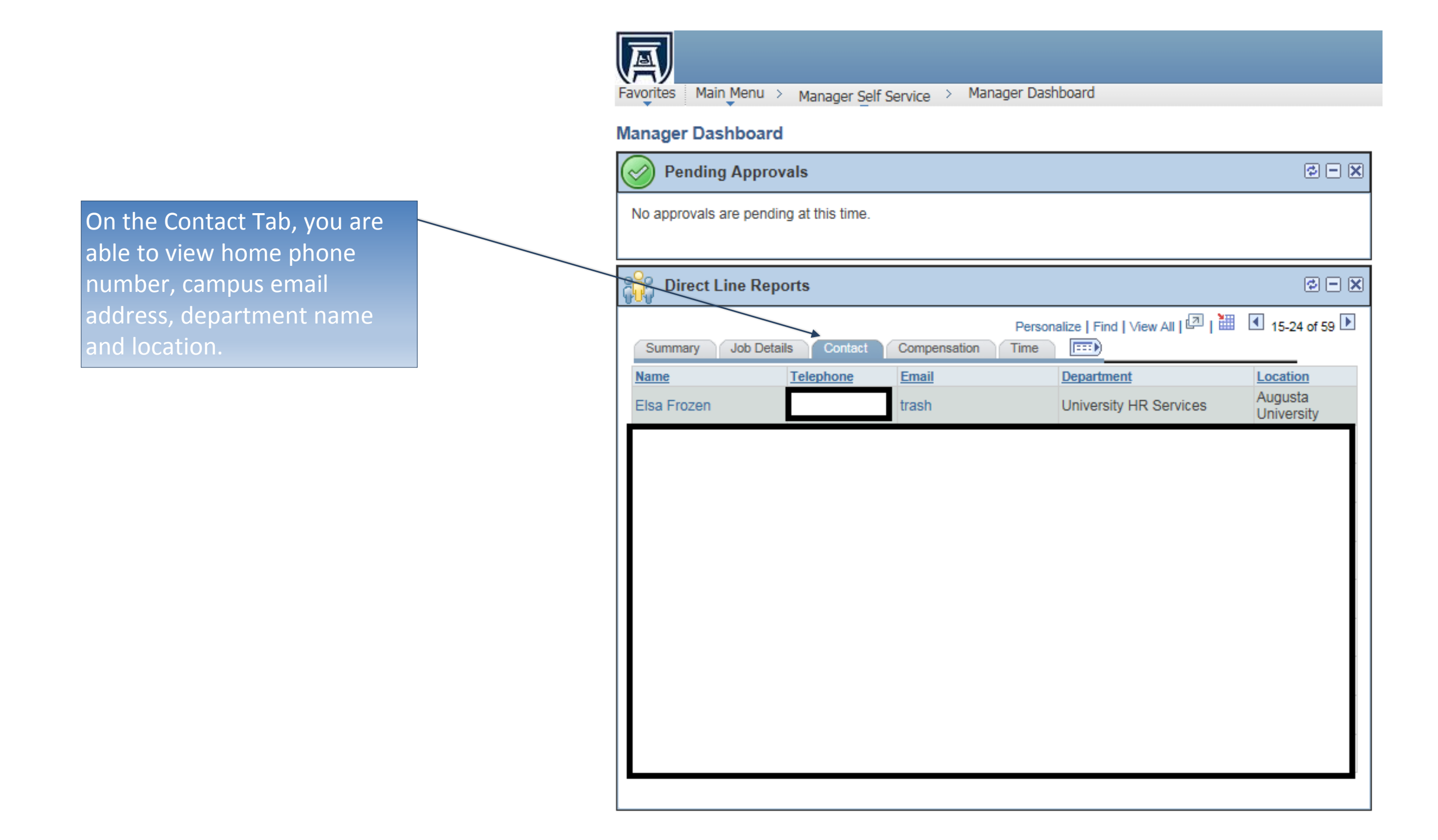

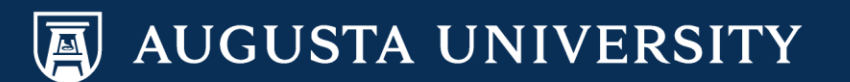

Favorites Main Menu > Manager Self Service > Manager Dashboard

## Manager Dashboard

|   | 6                                      | Pending Approval    | S          |            |             |               |            |             | ¢ =           |  |
|---|----------------------------------------|---------------------|------------|------------|-------------|---------------|------------|-------------|---------------|--|
|   | No approvals are pending at this time. |                     |            |            |             |               |            |             |               |  |
| + | _                                      |                     |            |            |             |               |            |             |               |  |
|   | ç                                      | Direct Line Report  | S          |            |             |               |            |             | 2 -           |  |
|   |                                        |                     |            |            | Personalize | Find   View A | u   🖾   🛗  | 15-24       | of 59 🕨       |  |
|   |                                        | Summary Job Details | Contact    | Compensati |             |               |            | Compa-      | 0             |  |
|   |                                        | Elsa Frozen         | 31,824.000 | USD        | 25,221.000  | 32,787.000    | 40,354.000 | Ratio<br>97 | Quartile<br>2 |  |
|   | Í                                      |                     |            |            |             |               |            |             |               |  |
|   |                                        |                     |            |            |             |               |            |             |               |  |
|   |                                        |                     |            |            |             |               |            |             |               |  |
|   |                                        |                     |            |            |             |               |            |             |               |  |
|   |                                        |                     |            |            |             |               |            |             |               |  |
|   |                                        |                     |            |            |             |               |            |             |               |  |

On the Compensation tab, you are able to view annual salary. In addition, you may view the minimum, midpoint, and maximum of the salary grade.

Note: At this time, data on this page is only available for staff employees that are assigned a salary grade.

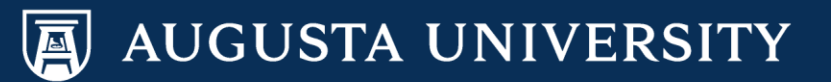

On the Time Tab, you are able to view vacation, sick, and unscheduled holiday leave balances.

Note: Leave balances displayed in PeopleSoft are effective as of the first day of the current month. Real time leave balances should be view in TimeNet.

| Favorites Main Menu >   | Manager Self Service | > Manager Dashb | oard                |                |                  |                        |     |
|-------------------------|----------------------|-----------------|---------------------|----------------|------------------|------------------------|-----|
| Manager Dashboard       |                      |                 |                     |                |                  |                        |     |
| Pending Approv          | als                  |                 |                     |                |                  | ¢ (                    | - 🗙 |
| No approvals are pendir | ig at this time      |                 |                     |                |                  |                        |     |
|                         |                      |                 |                     |                |                  |                        |     |
| Direct Line Rep         | orts                 |                 |                     |                |                  | ¢ (                    | - 🗙 |
|                         |                      |                 | Pers                | onalize   Find | View All   🗖   🛗 | 15-24 of 59            | • 🕨 |
| Summary Job Deta        | Is Contact Compe     | nsation Time    | <u></u>             |                |                  |                        |     |
| Name                    | Vacation Balance     | Sick Balance    | Unscheduled Holiday | Vacation       | Sick             | Unscheduled<br>Holiday |     |
| Elsa Frozen             | 31.1                 | 8 8.            | 00                  |                |                  |                        |     |
|                         |                      |                 |                     |                |                  |                        |     |
|                         |                      |                 |                     |                |                  |                        |     |
|                         |                      |                 |                     |                |                  |                        |     |
|                         |                      |                 |                     |                |                  |                        |     |
|                         |                      |                 |                     |                |                  |                        |     |
|                         |                      |                 |                     |                |                  |                        |     |
| <b></b>                 |                      |                 |                     |                | ,                | ,                      |     |
|                         |                      |                 |                     |                |                  |                        |     |

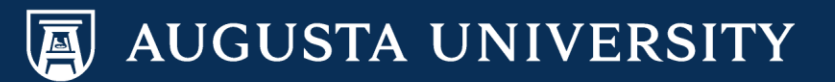

To view employee personal information, select the "Actions" down arrow beside their name and then:

Job and Personal Information > View Employee Info.

# 

Favorites Main Menu > Manager Self Service > Manager Dashboard

### Manager Dashboard

| Pending Approvals                              |                             |                    | ¢ - X                       |
|------------------------------------------------|-----------------------------|--------------------|-----------------------------|
| No approvals are pending at this time.         |                             |                    |                             |
|                                                |                             |                    |                             |
| Direct Line Reports                            |                             |                    | ¢ - X                       |
|                                                | Personalize   Find          | View All   💷   🔠 🛛 | 15-24 of 59 🕨               |
| Summary Job Details Contact                    | Compensation Time           | <u> </u>           |                             |
| Name                                           | Job Title                   |                    | Position in<br>Salary Range |
| Elsa Frozen 🔽 Actions                          | Human Resources Assistant 2 |                    |                             |
| Job a                                          | and Personal Information 🔸  | View Employee Pe   | rsonal Info                 |
| - Com                                          | pensation and Stock         | Transfer Employee  | •                           |
|                                                |                             | Retire Employee    |                             |
| ▼ Actions                                      |                             | Terminate Employe  | ee                          |
| ▼ Actions                                      |                             | Request Add'l Pay  |                             |
| <ul> <li>Actions</li> <li>✓ Actions</li> </ul> |                             | Request LOA        |                             |
| ✓ Actions                                      |                             | Request Return fro | om Leave                    |
|                                                |                             |                    |                             |

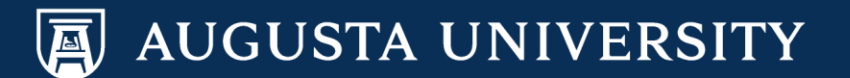

The Employee Information page allows you to view email addresses, phone numbers, emergency contacts, and birthdays by selecting the appropriate link.

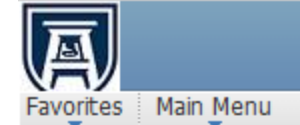

## **Employee Information**

#### Elsa Frozen

Personal Information

| Empl ID       |                             |          | First Start Date  | 07/06/2010             |          |
|---------------|-----------------------------|----------|-------------------|------------------------|----------|
| Position      | Human Resources Assistant 2 | 00004975 | Department        | University HR Services | 30400040 |
| Job Code      | Human Resources Assistant 2 | 510X22   | Location          | Augusta University     | 120      |
| Company       | Augusta University          | 120      | Regular/Temporary | Regular                |          |
| Business Unit | Augusta University          | 12000    | Full/Part Time    | Full-Time              |          |

Additional Information

Birthday

Email Addresses

Phone Numbers

Emergency Contacts

Return to Manager Dashboard

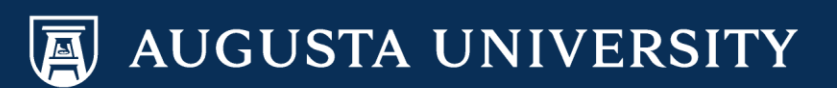